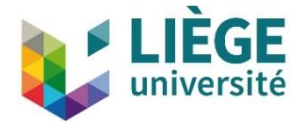

## **Comment se connecter à l'EDC depuis un ordinateur**

## Windows

 ${\rm Ordinateur} \rightarrow {\rm Connecteur} \ {\rm un} \ {\rm lecteur} \ {\rm réseau}$ 

|   |                                                                                                    |                               | $\times$ |  |  |  |  |
|---|----------------------------------------------------------------------------------------------------|-------------------------------|----------|--|--|--|--|
| ÷ | 😪 Connecter un lecteur réseau                                                                                                    |                               |          |  |  |  |  |
|   |                                                                                                    |                               |          |  |  |  |  |
|   | A quel dossier réseau voulez-vous vous connecter ?<br>Spécifiez la lettre désignant le lecteur et le dossier auxquels vous souhaitez vous connecter : |                               |          |  |  |  |  |
|   |                                                                                                    |                               |          |  |  |  |  |
|   | Lecteur                                                                                                    | X. v                          |          |  |  |  |  |
|   | Lecteur.                                                                                                    |                               |          |  |  |  |  |
|   | Dossier :                                                                                                    | https://edc.uliege.be/uXXXXXX |          |  |  |  |  |
|   | Exemple : \\serveur\partage                                                                                                    |                               |          |  |  |  |  |
|   | Se reconnecter lors de la connexion                                                                                                    |                               |          |  |  |  |  |
|   | Se connecter à l'aide d'informations d'identification différentes                                                                                     |                               |          |  |  |  |  |
|   | Se connecter à un site Web permettant de stocker des documents et des images.                                                                         |                               |          |  |  |  |  |
|   |                                                                                                    |                               |          |  |  |  |  |
|   |                                                                                                    |                               |          |  |  |  |  |
|   |                                                                                                    |                               |          |  |  |  |  |
|   |                                                                                                    |                               |          |  |  |  |  |
|   |                                                                                                    | <u>T</u> erminer Annuler      |          |  |  |  |  |

Remarques importantes :

- Si la connexion ne fonctionne pas, il faut lancer le service "WebClient"
  ( Gestion de l'ordinateur → Services et applications → Services → WebClient → Propriétés
  → Général → Type de démarrage = Enabled )
- Si votre compte de session Windows n'est pas lié à votre identifiant ULiège (uXXXXXX, sXXXXXX, ...), il faut cocher la case "Se connecter à l'aide d'informations d'identification différentes". Il vous sera alors demandé d'encoder votre identifiant et votre mot de passe ULiège.

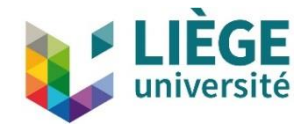

## MacOS

Dans Finder, sélectionner Aller  $\rightarrow$  Se connecter au serveur (Command + K)

|                  | Con             | nexion au serveur |      |              |
|------------------|-----------------|-------------------|------|--------------|
| Adresse du serv  | eur :           |                   |      |              |
| https://edc.u    | liege.be/uXXXXX | x                 |      | + @*         |
| Serveurs favoris | :               |                   |      |              |
|                  |                 |                   |      |              |
|                  |                 |                   |      |              |
|                  |                 |                   |      |              |
| ? Suppri         | mer             | Parcou            | urir | Se connecter |

## Linux

Il faut utiliser la ligne de connexion suivante dans le champ "Server Address" :

nom\_du\_serveur://identifiant@edc.uliege.be/identifiant

par exemple : davs://uXXXXX@edc.uliege.be/uXXXXXX

NB : Le répertoire EDC s'utilise comme un répertoire local.